# 排除Windows新增/刪除程式上未反映的CVP升級 版本的故障

### 目錄

<u>簡介</u> <u>必要條件</u> <u>需求</u> <u>採用元件</u> 問題 解決方案

# 簡介

本檔案將說明在Windows新增和移除軟體未反映客戶語音入口網站(CVP)升級版本時進行疑難排解 的程式。

### 必要條件

#### 需求

思科建議您瞭解以下產品:

- CVP伺服器
- Windows作業系統

#### 採用元件

本檔案中的資訊是根據以下產品和軟體版本:

- CVP伺服器10.5
- CVP伺服器9.0(1)
- CVP營運主控台(OAMP)

本文中的資訊是根據特定實驗室環境內的裝置所建立。文中使用到的所有裝置皆從已清除(預設))的組態來啟動。如果您的網路運作中,請確保您瞭解任何指令可能造成的影響。

### 問題

當CVP伺服器升級到10.5版本時,「新增/刪除程式」中的版本詳細資訊無法更新。它仍然可以顯示 舊版本。如下圖所示。

| Organize 🔻 Uninstall Change                       |                       |                |           | :==            | - 🔞 | 0 |
|---------------------------------------------------|-----------------------|----------------|-----------|----------------|-----|---|
| Name 🔺 🖌                                          | Publisher             | 🚽 Install 🔸 Si | ze 🗐      | Version        | -   |   |
| E ActivePerl 5.10.0 Build 1002 (64-bit)           | ActiveState           | 1/25/2015      | 46.0 MB   | 5.10.1002      |     |   |
| 🚟 Cisco Unified Customer Voice Portal (CVP)       | Cisco Systems, Inc.   | 11/5/2014      |           | 9.0.1          |     |   |
| Microsoft Visual C++ 2008 Redistributable - x64 9 | Microsoft Corporation | 10/28/2014     | 788 KB    | 9.0.30729.6161 |     |   |
| Microsoft Visual C++ 2008 Redistributable - x86 9 | Microsoft Corporation | 10/28/2014     | ୍ୱ 596 KB | 9.0.30729.4148 |     |   |
| Microsoft Visual C++ 2008 Redistributable - x86 9 | Microsoft Corporation | 10/28/2014     | 600 KB    | 9.0.30729.6161 |     |   |
| VMware Tools                                      | VMware, Inc.          | 10/28/2014     | 54.1 MB   | 9.4.0.1585188  |     |   |

# 解決方案

因為CVPserver的「新增/刪除程式」中未更新版本詳細資訊。首先,您需要確認升級已成功執行。 以下是所有詳細步驟。

步驟1.驗證此資訊並確保未對生產產生影響。 交叉驗證CVP診斷頁中的CVP版本: https://<CVP SERVER IP/Hostname>:8443/cvp/diag。如下圖所示。

|                                                                                                    | e vie                           | w - Windows Inte                                              | ernet Ex  | plorer          |                         |                  |   |
|----------------------------------------------------------------------------------------------------|---------------------------------|---------------------------------------------------------------|-----------|-----------------|-------------------------|------------------|---|
| 🔆 🕞 🗢 🔊 http://lo                                                                                                    | calh                            | ost:8000/cvp/diag                                             |           |                 |                         |                  |   |
| 🍃 Favorites 🛛 👍 🔊 s                                                                                                    | ugge                            | ested Sites 👻 🔊 V                                             | Web Slice | Gallery 👻       |                         |                  |   |
| CVD Disgnactic Examp V                                                                                                    | liouu                           |                                                               |           | 1-1             |                         |                  |   |
| CVP Diagnostic Frame V                                                                                                    | iew                             | +                                                             | _         |                 |                         |                  |   |
| HANDLED_EXCEPTION:                                                                                                    |                                 | SECURITY:                                                     |           | EXTERNAL_STATE: |                         |                  |   |
| OOOQUEUE:                                                                                                    |                                 | LICENSING:                                                    |           | INTERNAL_STATE: |                         |                  |   |
| GARBAGE_COLLECTOR:                                                                                                    |                                 | STARTUP:                                                      |           | CODE_BRANCH:    |                         |                  |   |
| MESSAGE:                                                                                                    |                                 | SHUTDOWN:                                                     |           | CODE_MARKER:    |                         |                  |   |
| RPT_JDBC:                                                                                                    |                                 | STATS:                                                        |           | CLASS_DUMP:     |                         |                  |   |
| RPT CALL REG:                                                                                                    | Г                               | SNMP:                                                         |           | LOCAL DUMP:     |                         |                  |   |
|                                                                                                    |                                 | SAF                                                           |           |                 |                         |                  |   |
|                                                                                                    | 1-1                             |                                                               |           |                 |                         |                  |   |
|                                                                                                    |                                 |                                                               |           |                 |                         | MOCL             |   |
|                                                                                                    |                                 |                                                               |           |                 |                         | MASP<br>41       | C |
| org.springframework                                                                                                    |                                 |                                                               |           |                 | WARN                    | 0                |   |
| org.apache                                                                                                    |                                 |                                                               |           |                 | ERROR                   | 0                |   |
| RPT                                                                                                    |                                 |                                                               |           |                 | INFO                    | 0                |   |
| SIP.INOUT                                                                                                    |                                 |                                                               |           |                 | WARN                    | 0                |   |
| com.dynamicsoft.DsLibs.                                                                                                    | DsUA                            | ALibs                                                         |           |                 | ERROR                   | 0                |   |
| Intrastructure                                                                                                    |                                 |                                                               |           |                 |                         | U<br>//1         |   |
| mmca                                                                                                    |                                 |                                                               |           |                 | INFO                    | - 41<br>0        |   |
|                                                                                                    |                                 |                                                               |           |                 |                         |                  |   |
| ICM                                                                                                    |                                 |                                                               |           |                 | DEBUG                   | 41               |   |
| ICM<br>MSGBUS                                                                                                    |                                 |                                                               |           |                 | DEBUG<br>INFO           | 41<br>0          |   |
| ICM<br>MSGBUS<br>Set packet length of stack                                                                                                    | (IN-C                           | )UT traces:                                                   |           | 1450            | DEBUG<br>INFO<br>Set Le | 41<br>0<br>ength |   |
| ICM<br>MSGBUS<br>Set packet length of stack<br>Call Server Version: CVP 1<br>SIP Stack Version: Caffeine                                                | (IN-C<br>0.5(1<br>≆ 3.1         | )UT traces:<br>) Build=189<br>.3.510                          |           | 1450            | DEBUG<br>INFO<br>Set Le | 41<br>0<br>ength |   |
| ICM<br>MSGBUS<br>Set packet length of stack<br>Call Server Version: CVP 1<br>SIP Stack Version: Caffeine<br>Uptime: 0:03:06<br>Memory - in use:10469376 | (IN-C<br>0.5(1<br>≥ 3.1<br>00 b | )UT traces:<br> ) Build=189<br>.3.510<br>ytes, free:841556304 | 4 bytes   | 1450            | DEBUG<br>INFO<br>Set Le | 41<br>0<br>ength |   |

#### 步驟2.檢查安裝日誌,路徑:C:\Temp\CiscoUnifiedCVPInstall.log檔案並確保成功複製檔案且沒有 任何錯誤。如本日誌片段所示。

[5-3-2016 03:46:40] Informational: "wrapper.java.additional.9= Djava.rmi.server.hostname=XX.XX.XX" has been inserted into wrapper.conf
[5-3-2016 03:46:40] Informational: UpdateWrapperConfwithIPAddress: conf file found. Exit the
ifelse block completely

```
[5-3-2016 03:46:40] Informational: Exit UpdateWrapperConfwithIPAddress
[5-3-2016 03:46:40] Informational: Set file attributes for
C:\Cisco\CVP\conf\cvp_pkgs.properties to FILE_ATTR_NORMAL
[5-3-2016 03:46:40] Informational: "cvp-pkgs.CVPServer = 1" has been inserted into cvp-
pkgs.properties
[5-3-2016 03:46:40] Informational: "cvp-pkgs.was-VoiceXMLServer = TOMCAT" has been inserted
into cvp-pkgs.properties
[5-3-2016 03:46:40] Informational: Found and deleted old Log Analysis shortcut link
[5-3-2016 03:46:40] Informational: LaunchApp - success running: Executing cmd=
[5-3-2016 03:46:40] Informational: Copy succeeded.
[5-3-2016 03:46:52] Informational: Updating Time Zone Information
[5-3-2016 03:46:52] Informational: Running Sun Java Time Zone updater for JRE 1.6
[5-3-2016 03:46:52] Informational: LaunchApp - success running: Executing cmd=
[5-3-2016 03:46:52] Informational: Copy succeeded.
[5-3-2016 03:46:52] Informational:
                                   update Complete.
```

步驟3.從C:\Cisco\CVP\conf\cvp\_pkgs.properties確認軟體包詳細資訊。如下圖所示。

File Edit Format View Help

# ---- Packages installed on this server (0=package not installed, 1=package is installed) ----Cvp-pkgs.CVPServer = 1
Cvp-pkgs.OPSConsoleServer = 0
Cvp-pkgs.Reporting = 0
Cvp-pkgs.RemoteOperations = 0
Cvp-pkgs.VMS = 0
Cvp-pkgs.PromptEncodeFormatULaw = 1
Cvp-pkgs.PromptEncodeFormatULaw = 0
# ---- Web Application Server used for components ---# ---- TOMCAT=Apache tomcat ---# ---- NONE=this feature is not in use
Cvp-pkgs.was-CVP = NONE

步驟4.交叉驗證CVP版本檔案的版本更新,路徑:C:\Cisco\CVP\conf\VERSION。這是檔案的詳細 資訊。

PRODUCT\_NAME=CVP MAJOR\_NUMBER=10 MINOR\_NUMBER=5 MAINT\_NUMBER=1 SR\_NUMBER=0 ES\_NUMBER=0 DROP\_NUMBER=0 BUILD\_NUMBER=189 BUILD\_TIMESTAMP=1401424905000

步驟5.重新運行完全相同版本的CVP安裝程式檔案。如果檔案安裝了與最新版本相同的版本,則當 前升級將中止。 這也確認安裝之前已成功完成。如下圖所示。

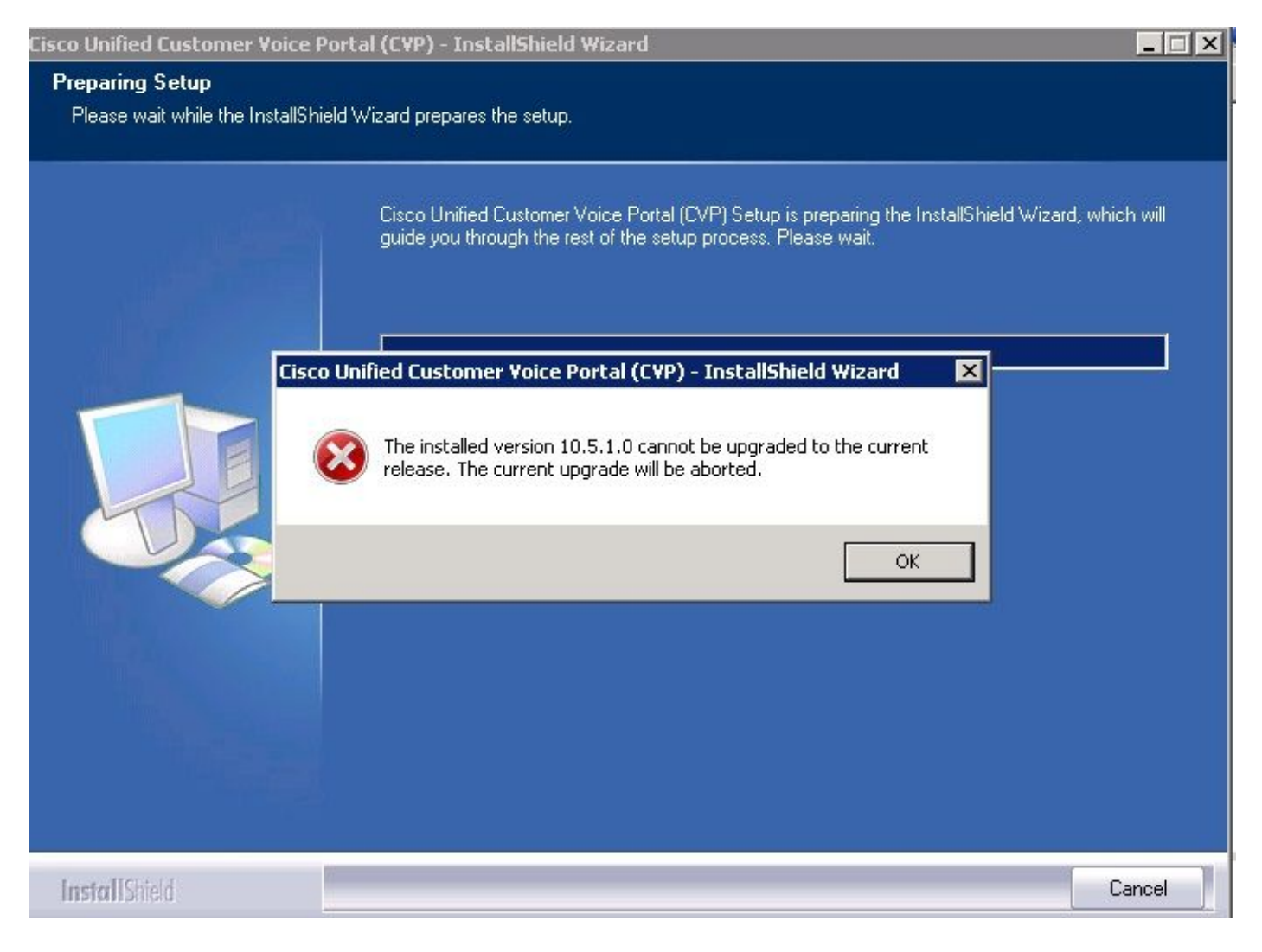

步驟6.確保您在Microsoft解除安裝CVP登錄檔值中有正確的版本

,HKEY\_LOCAL\_MACHINE\SOFTWARE\Wow6432Node\Microsoft\Windows\CurrentVersion\Uni nstall\{7599836D-BE1D-4D87-94CB-D92FB93EDA7D}。此登錄檔詳細資訊直接與add/remove programs中顯示的版本連結。

如果註冊值具有舊的版本號,此步驟可幫助您解決問題,如下圖所示。

- 導航到登錄檔編輯器中的位置-HKEY\_LOCAL\_MACHINE\SOFTWARE\Wow6432Node\Microsoft\Windows\CurrentVersion\U ninstall\{7599836D-BE1D-4D87-94CB-D92FB93EDA7D}
- 在螢幕的右窗格中,按一下右鍵圖示**Display Version**。 顯示一個彈出視窗,請選擇**「修改」**
- 顯示另一個彈出視窗,將Value Data欄位編輯為10.5.1。

| view     | ravorites Help                                                                                                    |                    |           |                                                           |
|----------|----------------------------------------------------------------------------------------------------|--------------------|-----------|-----------------------------------------------------------|
| ÷        | HomeGroup                                                                                                    | Name               | Туре      | Data                                                      |
| ÷        | IME                                                                                                    | 📃 🐏 (Default)      | REG_SZ    | (value not set)                                           |
| -1       | Installer                                                                                                    | a) DisplayIcon     | REG_SZ    | C:\Cisco\CVP\resources\CVP.ico                            |
| Ē.       | Internet Settings                                                                                                    | ah Dicplouttomo    | DEC_57    | Cisco Unified Customer Voice Portal (CVP)                 |
| ÷        | MMDevices                                                                                                    | ab DisplayVersion  | REG_SZ    | 9.0.1                                                     |
| -        | OEMInformation                                                                                                    | ab InstalDate      | REG_SZ    | 20141105                                                  |
|          | OOBE                                                                                                    | ab InstallLocation | REG SZ    | C:\Cisco\CVP                                              |
| <b>H</b> | PhotoPropertyHandler                                                                                                    | ab InstallSource   | REG SZ    | W:\CVP\Installer_Windows\                                 |
| ±        | Policies                                                                                                    | 200 Language       | REG DWORD | 0×00000009 (9)                                            |
|          | PreviewHandlers                                                                                                    | ab LogFile         | REG SZ    | C:\Program Files (x86)\InstallShield Installation Inform  |
| <b>H</b> | PropertySystem                                                                                                    |                    | REG DWORD | Ox0000001(1)                                              |
| 11 ···   | Reliability                                                                                                    | 100 MajorVersion   | REG DWORD | 0×0000009 (9)                                             |
| ±        | Renameriles                                                                                                    | 10 MinorVersion    | REG DWORD |                                                           |
|          | Run                                                                                                    | ab ModifyPath      | REG SZ    | "C:\Program Files (v86)\IpstallShield Ipstallation Inform |
|          | Salura                                                                                                    | NoDepair           | PEC DWORD |                                                           |
| ÷        | SharedDU.c                                                                                                    | all Droduct Cuid   | DEC S7    | (7E00036D BE1D 4D97 04CB D02EB03ED47D)                    |
| -        | Shall Extensions                                                                                                    | all Dublicher      | REG_DZ    | Cisso Sustems, Inc.                                       |
|          | ShellCompatibility                                                                                                    | Publisher          | REG_52    | Misures                                                   |
| 1        | ShellServiceObjectDelayLoad                                                                                                    | RegCompany         | REG_52    |                                                           |
|          | SMDEn                                                                                                    | RegOwner           | REG_52    | Microsoft                                                 |
|          | StructuredQuery                                                                                                    | Uninstalistring    | REG_52    | C: (Program Files (X86)(Instalignield Installation Inform |
|          | SysPrenTani                                                                                                    |                    | REG_52    | nttp://www.cisco.com                                      |
| +        | Telephony                                                                                                    | Version            | REG_DWORD | 0x09000001 (150994945)                                    |
| ÷        | Themes                                                                                                    |                    |           |                                                           |
| - T      | Uninstall                                                                                                    |                    |           |                                                           |
|          | (1F1C2DFC-2D24-3E06-BC88-725134ADF989)<br>(7599836D-BE1D-4D87-94CB-D92FB93EDA7D)<br>(98E518E6-ECC6-35A9-88E4-87755C07200F)<br>AddresPack |                    |           |                                                           |

Connection Manager

Connection Manag Fontcore IE40 IE40ata IE58AKEX IEData MobileOptionPack SchedulingAgent WIC URL

UserPictureChange